## Elsevier 校外访问流程

(1)使用非校园 IP 地址打开浏览器,输入<a href="https://www.sciencedirect.com/">https://www.sciencedirect.com/</a>,点击左上方 "sign in"

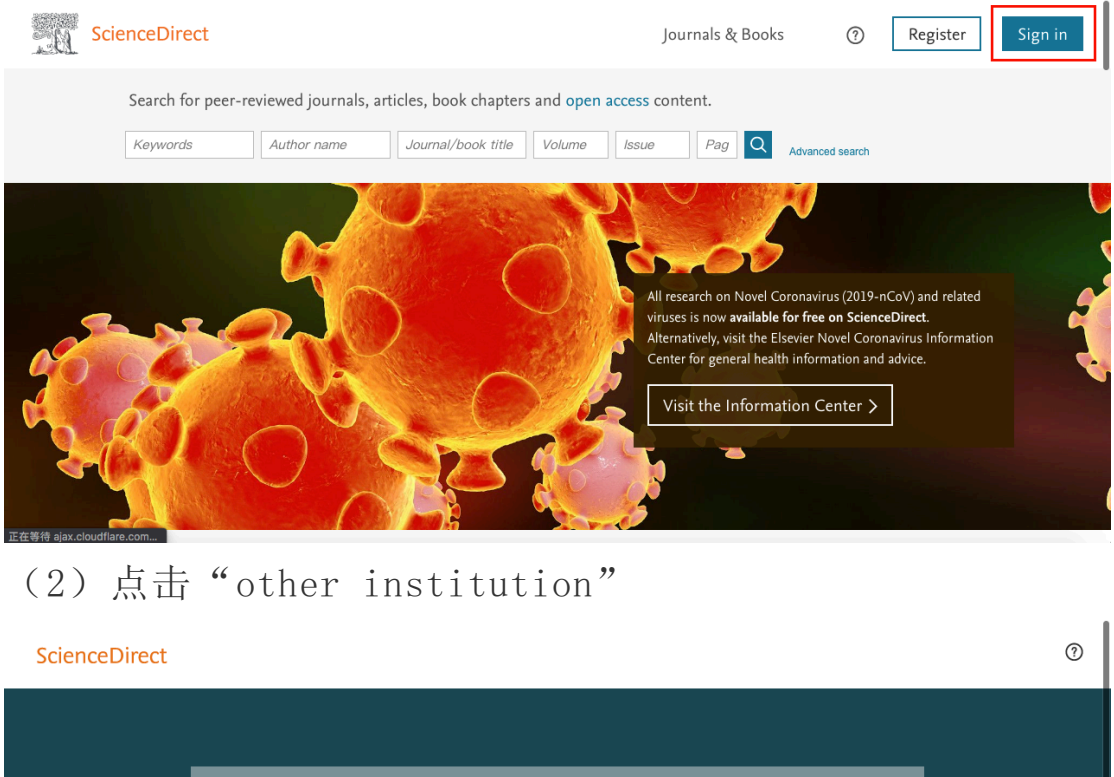

| Sign in Create an account       | Sign in via your institution |          |
|---------------------------------|------------------------------|----------|
| Email / Username                | > OpenAthens                 |          |
| Password                        | > Other institution          |          |
| Remember me                     |                              |          |
| Forgotten username or password? |                              |          |
| Sign in N                       |                              | Feedback |

(3) 在"Search for your institution and click the name to login" 输入"Fudan University"

| Sc Sc                                         | ienceDirect                                                                                                    | Journals & Books                                                                                       | ?            | Create account | Sign in |
|-----------------------------------------------|----------------------------------------------------------------------------------------------------|----------------------------------------------------------------------------------------------------|--------------|----------------|---------|
| Login vi<br>You may b<br>We will ren          | a your institution<br>e able to login to ScienceDirect using your institutions login credentials. Learn more<br>nember your login preference the next time you access ScienceDirect from this computer.                                                             |                                                                                                    |              |                |         |
| Search f<br>Fudar<br>Fudar<br>Fudar<br>Select | Athens login or your institution and click the name to login. Inversity Login se your institution's region or group and click the name from the results below to login. your region or group                                                                        |                                                                                                    |              |                |         |
| ELSEVIER                                      | About ScienceDirect Remote access Shopping cart Advertise Contact and We use cookies to help provide and enhance our service and tailor content and ads. By contin Copyright © 2020 Elsevier B.V. or its licensors or contributors. ScienceDirect ® is a registered | support Terms and conditions<br>nuing you agree to the use of cookies.<br>d trademark of Elsevier B.V. | Privacy poli | icy            |         |
| $(\Lambda)$                                   | ) () () () () () () () () () () () () ()                                                                                                    | 江水王田工                                                                                                  | ; +          | <b>ふう</b> ※ 7  |         |
| (4);<br>和密码                                   | 进入复旦天字的统一身份认<br>台(与UIS密码一致)。                                                                                                    | 业贫求芥田                                                                                                  | , 4          | 钉入字(           | 上)亏     |
|                                               | FUDAN UNIVERSITY                                                                                                    |                                                                                                    |              |                |         |
|                                               | 登录到 Elsevier                                                                                                    |                                                                                                    |              |                |         |
|                                               | 账号 > 忘记密码?                                                                                                    |                                                                                                    |              |                |         |
|                                               | 20月前前                                                                                                    |                                                                                                    |              |                |         |
|                                               | □ 不强存账号信息                                                                                                    |                                                                                                    |              |                |         |
|                                               | ☐                                                                                                    |                                                                                                    |              |                |         |
|                                               | 登录                                                                                                    |                                                                                                    |              |                |         |
|                                               |                                                                                                    |                                                                                                    |              |                |         |

## (5) 验证成功后就进入 Elsevier。

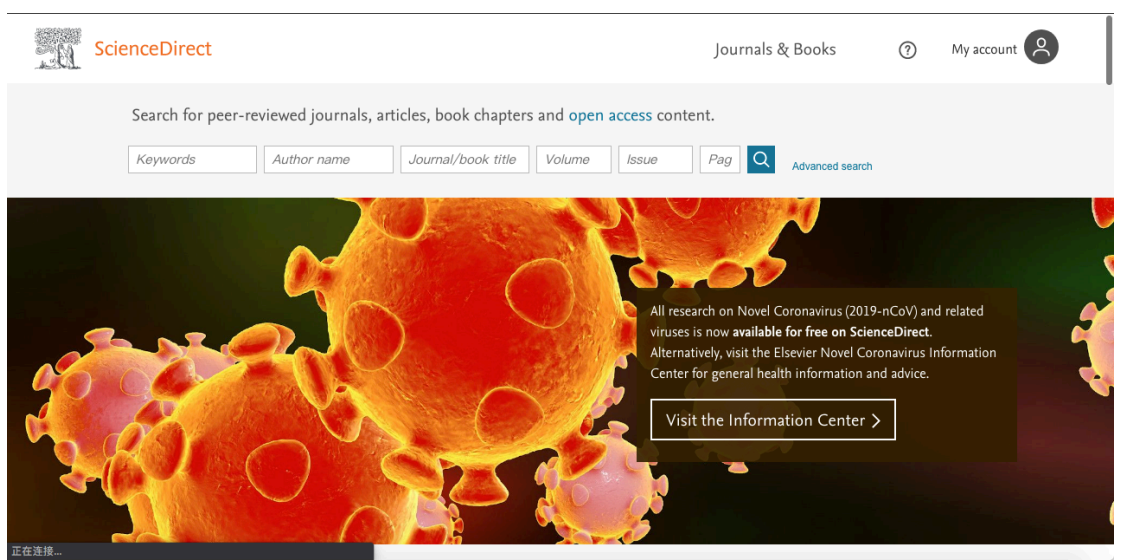